# APPLICATION GUIDE – SINGLE SUBJECT STUDENTS AND GUEST STUDENTS

This guide helps you through the application process step-by-step when you apply for a single subject course as a single subject student or a guest student at the IT University of Copenhagen. You can also choose to use the guide as a reference tool. You apply online via the <u>Application Portal</u>. Please see the separate instructions on how to log in to the Application Portal (available at itu.dk).

### CONTENTS

Click on the link below to go to the topic you are looking for:

| Technical requirements for attached documents/files | 2  |
|-----------------------------------------------------|----|
| Select type of education and start application      | 2  |
| Online help in the application portal               | 4  |
| Navigating the application form                     | 4  |
| Data collection from Danish universities            | 5  |
| How to upload documentation?                        | 7  |
| Applying for more than one course?                  | 8  |
| More applications – re-using documentation          | 9  |
| More applications – prioritising applications       | 9  |
| Receipt for submitted application                   | 11 |
| Need more help?                                     | 11 |
| After you apply – what happens?                     | 11 |
| Track your application status                       | 12 |
| Upload of additional documentation upon request     | 12 |
|                                                     |    |

# TECHNICAL REQUIREMENTS FOR ATTACHED DOCUMENTS/FILES

Before you start your application, make sure that you have your documentation ready. Learn more about the requirements for documentation on our website.

- Documentation must be uploaded in PDF.
- Each PDF file cannot exceed 10 MB.
- All pages in your diploma (incl. grades/marks) must be compiled in one PDF file. If you scan your documents, please set your scanner to scan multiple pages into one file.
- When you scan your documents, you must set your scanner to scan text (as opposed to images) to make sure that the file will not exceed the 10 MB.
- All pages in your document must have the same viewing orientation to make sure that they can be opened and read directly on the computer screen (they should not be horizontal or upside down).
- Documentation must be uploaded under the question to which it belongs.

### SELECT TYPE OF EDUCATION AND START APPLICATION

When logged in to the Application Portal (see separate login guide), you will see the page "Personalized Home/Create application" or "Personalized Home/See status of applications".

Choose the tab "Create application" to start your application:

| Uddannelses- og<br>Forskningsministeriet                                                                           |                                                                                                    |                                                      |
|----------------------------------------------------------------------------------------------------|----------------------------------------------------------------------------------------------------|------------------------------------------------------|
| AO0251 Personaliz                                                                                                  | zed Home/See the status of appl                                                                                                    | ications                                             |
| Welcome to your personal<br>The tab 'Create application<br>The tab 'See status of app<br>The tab 'Messages' allows | start page on the common application portal.<br>'shows the offers to which you can apply for adm<br>lications' allows you to follow your already submit<br>you to read messages from the caseworkers. | ission.<br>Ited applications.                        |
| Create application                                                                                                 | Exchange – not available during this intake                                                                                                    | See status of applications Messages User Information |
| Institution                                                                                                    | Education name                                                                                                    | Status                                               |
| No data to display.                                                                                                | Click on the tab "Create ap                                                                                                    | plication"                                           |

In the section "Create application" choose institution name "IT University in Copenhagen" and the appropriate "Type of Education" (see the different types below), and then click "Search".

Type of Education:

• "Single subject – Diploma/Master":

Courses on a professional master programme level (part-time education level). Classes take place outside normal working hours. There is a tuition fee per course.

- "Student Place Vacancy" ("tomplads"): Vacant seats on courses on BSc and MSc level (full-time education level). Classes take place during the day. There is a tuition fee per course.
- "Single subject as guest student": Courses only for applicants enrolled in a BSc or MSc programme at a Danish university and who have a pre-approval of credit transfer from their home university.

**Please note:** If you landed on the page "Create application" via the link for the specific type of education at itu.dk, the field "Institution name" might be pre-filled.

| 00126 Personal s                                                | startpage/Create applica                                                          | tion         |                                                                                                    |
|-----------------------------------------------------------------|-----------------------------------------------------------------------------------|--------------|----------------------------------------------------------------------------------------------------|
| Create application                                              | Exchange – not available during                                                   | this intake  | See status of applications Messages                                                                                                    |
| Applicant<br>First name:<br>Last name:                          | ing                                                                               | WAYF         | Civil reg. no:<br>Mail address:<br>2. Choose appropriate Type of Education (if not pre-filled)<br>(Diploma/Master, Student Place Vacancy or Single subject as a guest student) |
| Choose education<br>* Institution name:<br>* Type of education: | al and training<br>IT University of Copenhagen<br>Single subject - Diploma/Master | <b>v</b>     | Education name: Do not fill anything in these fields Start of study from: b to b to b                                                                                          |
| Search Desults                                                  |                                                                                   |              | Search 3. Click Search<br>Move on to creation of application                                                                                                    |
| Search Results                                                  |                                                                                   |              |                                                                                                    |
| Select Type of educa                                            | tion                                                                              | Education na | ame                                                                                                    |

In the "Search Results", available courses or course levels will be shown.

For "Single subject – Diploma/Master", the search result shows a list of courses:

### Choose educational and training

| * Institu           | tion name:     | IT University of Copenhagen     | -           | Education name:                 |           |                     |                  |
|---------------------|----------------|---------------------------------|-------------|---------------------------------|-----------|---------------------|------------------|
| * Type o            | of education:  | Single subject - Diploma/Master | -           | Start of study from:            |           | 🖄 to                | 20               |
| 1.                  |                |                                 |             |                                 |           |                     | Search           |
| earch R             | Results        |                                 |             |                                 | 3.        | Move on to creation | n of application |
| 2.                  |                |                                 |             |                                 |           |                     |                  |
| Select <sup>-</sup> | Type of educa  | tion                            | Education   | name                            |           |                     |                  |
| <b>V</b>            | Single subject | - Diploma/Master                | Software    | Architecture, Master (profess   | ional edu | cation)             |                  |
|                     | Single subject | - Diploma/Master                | IT Project  | and Portfolio Management        |           |                     |                  |
|                     | Single subject | - Diploma/Master                | Digital Tra | ansformations in Public Enteror | ises      |                     |                  |

|  | Single subject - Diploma/Master | Digital Transformations in Public Enterprises            |
|--|---------------------------------|----------------------------------------------------------|
|  | Single subject - Diploma/Master | Advanced Programming, Master (professional education)    |
|  | Single subject - Diploma/Master | Blockchain                                               |
|  | Single subject - Diploma/Master | Enterprise Architecture, Master (professional education) |

- 1. Education type "Single subject Diploma/Master"
- 2. Choose the course you wish to apply for

### 3. Click "Move on to creation of application" to proceed

For "Student Place Vacancy" ("tomplads") and "Single subject as guest student", the search result shows course levels (see below). When you get to the application form, you will be asked to choose the specific course that you apply for.

### IT UNIVERSITY OF COPENHAGEN

| Choos                  | e education                         | al and training             |                       |                                      |    |                |                       |
|------------------------|-------------------------------------|-----------------------------|-----------------------|--------------------------------------|----|----------------|-----------------------|
| * Insti                | tution name:                        | IT University of Copenhager | 1 <b>v</b>            | Education name:                      |    |                |                       |
| * Туре                 | e of education:                     | Student Place Vacancy       | •                     | Start of study from:                 |    | 🖄 to           | 20                    |
| 1.                     |                                     |                             |                       |                                      |    |                | Search                |
|                        |                                     |                             |                       |                                      |    |                |                       |
| Search                 | Results                             |                             |                       |                                      | 3. | Move on to cre | ation of application  |
| Search<br>2.           | Results                             |                             |                       |                                      | 3. | Move on to cre | eation of application |
| Bearch<br>2.           | Results                             | tion                        | Educatio              | n name                               | 3. | Move on to cre | ation of application  |
| Search<br>2.<br>Select | Results Type of educa Student Place | tion<br>Vacancy             | Educatio<br>Single su | n name<br>bject courses at MSc level | 3. | Move on to cre | ation of application  |

- 1. Education type "Student Place Vacancy" and "Single subject as a guest student"
- 2. Choose course level (course is chosen later on in the application form)
- 3. Click "Move on to creation of application" to proceed

When you have chosen the course or couse level depending type of education, click on "Move on to creation of application" highlighted above (read more about navigating the application form below).

### ONLINE HELP IN THE APPLICATION PORTAL

The Application Portal has a help function in the right section of the browser. Click on the question mark to open the function and click on the book icon to close it:

| Uddannelses- og<br>Forskningsministeriet                  |                                                   |                                                      | Log out                                                                                                    |
|-----------------------------------------------------------|---------------------------------------------------|------------------------------------------------------|----------------------------------------------------------------------------------------------------|
| AO0126 Personal s                                         | startpage/Create application                      |                                                      | •                                                                                                    |
| Create application                                        | Exchange – not available during this intake       | See status of applications Messages User Information |                                                                                                    |
| Applicant                                                 |                                                   |                                                      |                                                                                                    |
| First name:                                               | WAYF                                              | Telephone no.:                                       |                                                                                                    |
| Last name:                                                | WAYF                                              | Mail address: WAYF                                   |                                                                                                    |
| Gender:                                                   | DANS                                              |                                                      |                                                                                                    |
| Citizenship:                                              | DANS                                              |                                                      |                                                                                                    |
| Civil reg. no.:                                           | WAYE                                              |                                                      |                                                                                                    |
| Date of birth:                                            | DANS                                              |                                                      |                                                                                                    |
| Choose education                                          | nal and training                                  |                                                      |                                                                                                    |
| Uddannelses- og<br>Forskningsministeriet                  |                                                   |                                                      | Log out                                                                                                    |
| AO0126 Personal                                           | startpage/Create application                      |                                                      | Contact and support<br>Common help for page A00126 (kopi<br>fra AU forår 2012)                                                                                                    |
| Create application                                        | Exchange – not available during this intake       | See status of applications Messages User Information | The digital application form                                                                                                    |
| Applicant                                                 |                                                   |                                                      | form where you can apply for                                                                                                    |
| First name:                                               | WAYF                                              | Telephone no.:                                       | admission to Master's degree                                                                                                    |
| Last name:                                                | WAYF                                              | Mail address: WAYF                                   | you can find a guide on how to apply                                                                                                    |
| Gender:                                                   | DANS                                              |                                                      | online.                                                                                                    |
| Citizenship:                                              | DANS                                              |                                                      | You can find information about all the                                                                                                    |
| Civil reg. no.:                                           | WAYF                                              |                                                      | by Aarhus University here                                                                                                    |
| Date of birth:<br>Choose education<br>* Institution name: | DANS nal and training IT University of Copenhagen | Education name:                                      | You also have the possibility to get a<br>more general guidance about Aartus<br>University's degree programmes at<br>the Information Senter:<br>the Information Senter:<br>the difficulties<br>with applying through the digital<br>annihilation system. After reading the |

### NAVIGATING THE APPLICATION FORM

The digital application form comprises a series of sections shown by a process bar in the top of the form. You must go through the process step-by-step (see below).

**Please note** that you cannot use the navigation buttons in your browser to navigate back and forth in the application form. You have to click on the process bar to navigate:

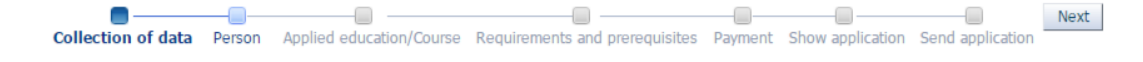

Questions marked with a star are mandatory questions. Furthermore, you will also see the spelling "MAN" during the application form, which stands for "manual" – please ignore this information, as it is not relevant.

\* Phone number

| MAN |
|-----|
|     |

### DATA COLLECTION FROM DANISH UNIVERSITIES

If you are or have been a student at one of the universities on the list, the Application Portal can collect your official transcript directly from the university in question.

- Choose appropriate universities (ITU will always be checked).
- Click on "Collect data".

If you are not currently or have never been a student at one of the listed universities, move on to the next step in the process bar (click "Next").

| Collec    | tion of data Person Applied education/Co            | urse Requirements and prerequisites Payment Show application Send application             |
|-----------|-----------------------------------------------------|-------------------------------------------------------------------------------------------|
| If you a  | re studying or have studied at one of the listed    | institutions, you can collect documentation from them automatically.                      |
| If you w  | rish to collect data from more than the institution | n to which you are applying, please give consent by ticking off the relevant boxes below. |
| Click the | e button "Collect data" to start the collection.    |                                                                                           |
| The coll  | ected data will be shown in the section "Require    | ements and prerequisites".                                                                |
| Colle     | ect data                                            |                                                                                           |
|           |                                                     | Time of collection                                                                        |
| 4         | ITU , IT University of Copenhagen                   | 10 November 2016 12:20                                                                    |
| •         | AU , Aarhus University                              | Social Security number is not known at the institution                                    |
|           | CBS, Copenhagen Business School                     | Not downloaded.                                                                           |
|           | DSDK , Designskolen Kolding                         | Not downloaded.                                                                           |
|           | DTU , Technical University of Denmark               | Not downloaded.                                                                           |
|           | IHK , Ingeniørhøjskolen i København                 | Not downloaded.                                                                           |
|           | KU , University of Copenhagen                       | Not downloaded.                                                                           |
|           | RUC , Roskilde Universitet                          | Not downloaded.                                                                           |
|           | SDU , University of Southern Denmark                | Not downloaded.                                                                           |
|           | UMIT, UNI-IT Test University                        | Not downloaded.                                                                           |
|           | AAU , Aalborg Universitet                           | Not downloaded.                                                                           |

When initiating "Collect data", the status changes to "Retrieving data". After about half a minute, the status will be updated with the result of the data collection. If it was successful, date and time for the data

collection is displayed. If it was unsuccessful, a reason is displayed next to the university you attempted to collect data from.

It is possible to move on as the system fetches your data. A red text with the status will be displayed at the top of the application form:

- ▲ Collection of data is still in progress...
- 🛦 Collection of data is complete, check out 'Requirements and prerequisites' that your documents are uploaded!
- Collection of data failed, check the error under 'Collection of data'!

If the data collection was successful for current or completed educations, the transcripts will eventually be displayed under "Requirements and prerequisites". Please note that self-registered users cannot open and view the transcripts until one of the universities verifies their user identity. The system shows a red text saying: "Data regarding completed and not-completed educations have been retrieved, but are not visible before your identity are confirmed by one of the universities" (see below).

| ion of data Person                                            | Applied education/Co                                 | urse Requirements                                 | and prerequisites                 | Payment                       | Show applicati           | on Senda                      | oplication          | Next                 |
|---------------------------------------------------------------|------------------------------------------------------|---------------------------------------------------|-----------------------------------|-------------------------------|--------------------------|-------------------------------|---------------------|----------------------|
| on basis                                                      |                                                      |                                                   |                                   |                               |                          |                               |                     |                      |
| ve obtained informati<br>possible to add addi                 | ion about your education<br>tional information about | al background, your deg<br>your educational backg | grees will appear belo<br>ground. | ow.                           |                          |                               |                     |                      |
| ve not obtained any i                                         | nformation about your ed                             | ducational background,                            |                                   |                               |                          |                               |                     |                      |
| tim in the boxes beit                                         |                                                      |                                                   |                                   |                               |                          |                               |                     |                      |
| garding completed                                             | d and not-completed                                  | educations have bee                               | en retrieved, but ar              | e not visi                    | ble before you           | r identity                    | are confirm         | ned by one of the un |
| garding completer                                             | d and not-completed o                                | educations have bee                               | n retrieved, but ar               | e not visi                    | ble before you           | r identity :                  | are confirm         | ned by one of the un |
| eted academic degree                                          | d and not-completed des:                             | educations have bee                               | en retrieved, but ar              | e not visi                    | ble before you           | r identity                    | View/Edit           | Remove education     |
| eted academic degree<br>Education name                        | d and not-completed o<br>es:                         | educations have bee                               | en retrieved, but ar              | e <b>not visi</b><br>e passed | ble before you<br>Source | r identity of Number of Files | View/Edit<br>upload | ned by one of the un |
| eted academic degree<br>Education name<br>No data to display. | d and not-completed of                               | educations have bee                               | en retrieved, but ar              | e not visi                    | ble before you           | Number<br>of Files            | View/Edit<br>upload | Remove education     |
| eted academic degree<br>Education name<br>No data to display. | d and not-completed of es:                           | educations have bee                               | n retrieved, but ar               | e not visi                    | Source                   | Number<br>of Files            | View/Edit<br>upload | Remove education     |
| eted academic degree<br>Education name<br>No data to display. | d and not-completed of<br>es:                        | educations have bee                               | en retrieved, but ar              | e passed                      | Source                   | Number                        | View/Edit<br>upload | Remove education     |

| Education name              | Institution       | Missing ECT5 | Source | Date expected passed | Number<br>of Files | View/Edit<br>upload | Remove<br>education |
|-----------------------------|-------------------|--------------|--------|----------------------|--------------------|---------------------|---------------------|
| No data to display.         |                   |              |        |                      |                    |                     |                     |
|                             |                   |              |        |                      |                    |                     |                     |
|                             |                   |              |        |                      |                    |                     |                     |
|                             |                   |              |        |                      |                    |                     |                     |
| Add additional in-progress  | academic degrees  |              |        |                      |                    |                     |                     |
| Use documentation from prev | vious application |              |        |                      |                    |                     |                     |

Users who have used NemID or have had their user verified, is shown like this under the section "Requirements and prerequisites":

| in a barria                                                                                                    |                                                                                                    |               |                        |                              |                 |                               |                           |
|----------------------------------------------------------------------------------------------------|----------------------------------------------------------------------------------------------------|---------------|------------------------|------------------------------|-----------------|-------------------------------|---------------------------|
| UTDas                                                                                                    |                                                                                                    |               |                        |                              |                 |                               |                           |
| nave obtained information about your (<br>o possible to add additional information                                                                                                  | educational background, your degrees will a<br>n about your educational background.                                                                                                    | ppear below.  |                        |                              |                 |                               |                           |
| have not obtained any information abo                                                                                                    | ut your educational background.                                                                                                    |               |                        |                              |                 |                               |                           |
| ust fill in the boxes below.                                                                                                    | at your cudeationa background,                                                                                                    |               |                        |                              |                 |                               |                           |
|                                                                                                    |                                                                                                    |               |                        |                              |                 |                               |                           |
| oleted academic degrees:                                                                                                    |                                                                                                    |               |                        |                              |                 |                               |                           |
| -                                                                                                    |                                                                                                    |               |                        | Number                       | View/Edit       |                               |                           |
| Education name                                                                                                    | Institution                                                                                                    | Date passed   | Source                 | of Files                     | upload          | Remove educa                  | ation                     |
| Global virksomhedsinformatik                                                                                                    | TT-Universitetet i Køhenhavn                                                                                                    |               | TT11                   |                              |                 |                               |                           |
|                                                                                                    | The official contraction of the official official officia |               | 110                    | 1                            | 1               | Remove                        |                           |
|                                                                                                    |                                                                                                    |               | 110                    | 1                            | 2               | Remove                        |                           |
| Add additional completed academ                                                                                                    | ic degrees                                                                                                    |               | 110                    | 1                            |                 | Remove                        |                           |
| Add additional completed academ<br>Use documentation from previous a                                                                                                    | nic degrees                                                                                                    |               | 110                    | 1                            |                 | Remove                        |                           |
| Add additional completed academ<br>Use documentation from previous a<br>porress academic degrees:                                                                                   | nic degrees                                                                                                    |               | 110                    | 1                            | 2               | Remove                        |                           |
| Add additional completed academ<br>Use documentation from previous a<br>ogress academic degrees:                                                                                    | nic degrees                                                                                                    |               | 10                     | 1                            |                 | Remove                        |                           |
| Add additional completed academ<br>Use documentation from previous a<br>ogress academic degrees:<br>Education name                                                                  | nic degrees<br>pplication                                                                                                    | Missing ECT S | Source C               | 1<br>Date expected           | Numt            | Remove View/Edi               | t Remov                   |
| Add additional completed academ<br>Use documentation from previous a<br>ogress academic degrees:<br>Education name<br>Kandidatuddannelsen i IT                                      | nic degrees<br>pplcation<br>Institution<br>IT-Universitetet i København                                                                                                    | Missing ECT S | Source C<br>TTU        | 1<br>Nate expected<br>assed  | Numb<br>of File | Remove<br>View/Edi<br>upload  | t Remov<br>educat         |
| Add additional completed academ<br>Use documentation from previous a<br>ogress academic degrees:<br>Education name<br>Kandidatuddannelsen i IT                                      | ic degrees<br>pplication<br>Institution<br>IT-Universitete t i København                                                                                                    | Missing ECT S | Source [<br>F<br>ITU [ | 1<br>Date expected<br>bassed | Numb<br>of File | Remove<br>View/Edi<br>upload  | t Remov<br>educat         |
| Add additional completed academ<br>Use documentation from previous a<br>ogress academic degrees:<br>Education name<br>Kandidatuddannelsen i IT                                      | ic degrees<br>pplication<br>Institution<br>IT-Universitetet i København                                                                                                    | Missing ECT S | Source [<br>F<br>ITU [ | 1<br>Date expected<br>assed  | Num<br>of File  | Remove<br>View/Edi<br>upload  | t Remov<br>educat<br>Rem  |
| Add additional completed academ<br>Use documentation from previous a<br>ogress academic degrees:<br>Education name<br>Kandidatuddannelsen i IT                                      | ic degrees<br>pplication<br>Institution<br>IT-Universitetet i København                                                                                                    | Missing ECT S | Source [<br>F<br>ITU [ | 1<br>Date expected<br>assed  | Num<br>of File  | Perrove<br>View/Edi<br>upload | t Remov<br>educat<br>Rem  |
| Add additional completed academ<br>Use documentation from previous a<br>ogress academic degrees:<br>Education name<br>Kandidatuddannelsen i IT<br>Add additional in-progress academ | ic degrees  Institution  IT-Universitetet i København                                                                                                    | Missing ECT S | Source [<br>F<br>ITU [ | 1<br>Date expected<br>assed  | Num<br>of File  | Perrove<br>View/Edi<br>upload | t Remov<br>educat<br>Remo |

### HOW TO UPLOAD DOCUMENTATION?

An example is given below on how to upload documentation for completed university degrees. Choose "Add additional completed academic degrees":

| * Complet | ted academic degrees:                                                              |             |             |        |                    |                     |                  |
|-----------|------------------------------------------------------------------------------------|-------------|-------------|--------|--------------------|---------------------|------------------|
|           | Education name                                                                     | Institution | Date passed | Source | Number<br>of Files | View/Edit<br>upload | Remove education |
|           | No data to display.                                                                |             |             |        |                    |                     |                  |
| ļ         | Add additional completed academic degi<br>Use documentation from previous applicat | rees ion    |             |        |                    |                     |                  |

- Fill in the fields in the pop-up "Upload to higher educations".
- Choose "Browse" to find the relevant document.
- The file name is now shown in the pop-up.
- If it is the correct file, choose "Yes" to upload and save the document.

| AO0136 Upload to higher edu                          | cations                             |              |                                       |
|------------------------------------------------------|-------------------------------------|--------------|---------------------------------------|
| Create additional documentation                      | n for passed and not passed educati | ion          |                                       |
| * Institution name:<br>* Date passed/expected passed | University of Oulo<br>07-Dec-2002   | * Education: | Master of Arts in Learning, Education |
| * Documentation                                      | Browse_ No file selected.           |              |                                       |
| Official diploma Learning-Edu                        | ucation-and-Technol Remove          |              |                                       |
|                                                      | Upload doo                          | cumentation  |                                       |
|                                                      | Yes                                 | No           |                                       |

The file is now saved and visible under the completed academic degrees:

#### \* Completed academic degrees:

### APPLYING FOR MORE THAN ONE COURSE?

You can only create one application at a time. If you wish to create applications for more than one course, you can go back to "Create application" and start again:

| Create application                          | Exchange – not available during this                                                                                                    | intake | See status of app                       | lications | Messages   |                |                     |
|---------------------------------------------|----------------------------------------------------------------------------------------------------|--------|-----------------------------------------|-----------|------------|----------------|---------------------|
| Applicant                                   |                                                                                                    |        |                                         |           |            |                |                     |
| First name:                                 |                                                                                                    | WAYF   | Civil reg. no.:                         |           |            |                | WAYF                |
| Last name:                                  | and the second second se | WAYF   | Email                                   |           |            |                | WAYF                |
| * Institution name:<br>* Type of education: |                                                                                                    | ▼<br>▼ | Education name:<br>Start of study from: |           | 🖄 to       |                | ₿ <mark>0</mark>    |
|                                             |                                                                                                    |        |                                         |           | Move on to | creation of ap | Search<br>plication |

### MORE APPLICATIONS - RE-USING DOCUMENTATION

With the function "Use documentation from previous application", you can re-use documentation from previous applications, which makes it easier to create more than one application.

| Education name             | Institution     | Date passed | Source | Number of<br>Files | View/Edit<br>upload | Remove education |
|----------------------------|-----------------|-------------|--------|--------------------|---------------------|------------------|
| No data to display.        | I               |             | 1      | 1                  |                     |                  |
|                            |                 |             |        |                    |                     |                  |
|                            |                 |             |        |                    |                     |                  |
|                            |                 |             |        |                    |                     |                  |
|                            |                 |             |        |                    |                     |                  |
| Add additional completed a | cademic degrees |             |        |                    |                     |                  |

### MORE APPLICATIONS – PRIORITISING APPLICATIONS

Your first application for a course is automatically given first priority. If you subsequently create more applications for courses within the same <u>type of education</u>, you will upon submitting the application be asked to prioritise your application. If it is the education types "Student Place Vacancy" and "Single subject as guest student", you will also be asked if you wish to be enrolled in all the courses or just some of them (in a prioritised sequence).

You are also able to change the overall prioritisation of your applications, albeit not for applications that have been processed and given a decision by a caseworker. Please note that you can only prioritise within the same type of education.

For Single subject – Diploma/Master you need only to prioritise between the courses you have applied for:

| AO0133 Prior                                | ity of applications                                                                                          |                                  |
|---------------------------------------------|----------------------------------------------------------------------------------------------------|----------------------------------|
| You have mo<br>Therefore,you<br>you submit. | ore then one application to the same educational institution.<br>u are requested to set the priority before  |                                  |
| Priority                                    | Education name                                                                                               | Status                           |
| 1                                           | Usability & User Experience - Methods and Communication                                                      | Received                         |
| 2                                           | Development of Digital Business Models                                                                       | Draft                            |
| Pr<br>Yc<br>Sort<br>Submit with             | rioritise your applications<br>bu cannot change your prioritisation on courses that<br>the selected priority | have been processed and decided. |
|                                             |                                                                                                    |                                  |

For "Student Place Vacancy" and "Single subject as guest student", you will be asked if you wish to be enrolled in all the courses or just some of them (in a prioritised sequence):

| A00133 Priority of applications                                                                                        |                                                                                                    |
|----------------------------------------------------------------------------------------------------|----------------------------------------------------------------------------------------------------|
| You have more than one application for ITU within same type<br>It's not possible to prioritize across education types. | e of education. You can prioritize your applications within the same type.                           |
| <ul> <li>Be accepted for all of the courses/subjects applied for</li> </ul>                                            |                                                                                                    |
| Prontize the applications sent, as acceptance for only so                                                              | ne of the courses/subjects is required                                                               |
| Education name                                                                                                    | Status                                                                                               |
| BSMOAPD1KU Mobile App Development Courses at BSc level                                                                 | Received                                                                                             |
| BABAFREI KU Sustainable Futures Courses at BSc level                                                                   | f you wish to be enrolled<br>in all the courses you have applied for,<br>you need not to prioritise. |
| Sort Submit with the selected priority Annuler                                                                         |                                                                                                    |

| A00133<br>You have<br>It's not p<br>You must<br>Be<br>Priorit<br>State the | Priority of applications<br>more than one application for ITU within same type of education. You cossible to prioritize across education types. Check here, if y<br>eselect whether you wish to<br>apped for all of the courses/subjects applied for<br>ize the applications sent, as acceptance for only some of the courses/sub-<br>enumber of subjects you wish to be admitted for 1 | an prioritize your applications within the same type.<br>ou wish to prioritise.<br>How many courses<br>jects is required<br>do you want in total? |
|----------------------------------------------------------------------------|----------------------------------------------------------------------------------------------------|----------------------------------------------------------------------------------------------------|
| Priority                                                                   | Education name                                                                                                    | Status                                                                                                    |
| 2                                                                          | BABAFRE1 KU Sustainable Futures Courses at BSc level                                                                                                    | Draft                                                                                                    |
| 1                                                                          | BSMOAPD1KU Mobile App Development Courses at BSc leve                                                                                                    | Received                                                                                                    |
|                                                                            | Prioritise your applications.<br>You cannot change your prioritisation fo<br>that have been processed and decided                                                                                                    | or courses                                                                                                    |
|                                                                            |                                                                                                    |                                                                                                    |

### RECEIPT FOR SUBMITTED APPLICATION

Your application is not sent until you see the following confirmation on the screen (the below message is in Danish and will be shown in English if you clicked on the English flag on the login page of the Application Portal):

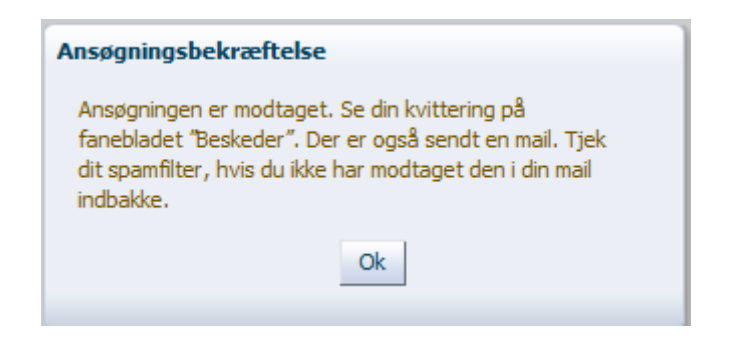

# NEED MORE HELP?

If you have any questions regarding the application procedure or if you are in need of assistance in general, please contact <u>Student Affairs and Programmes</u>.

### AFTER YOU APPLY - WHAT HAPPENS?

First, you will be sent an automatic confirmation by the online application system immediately after submitting your application, which you can find under the tab "Messages" in the Application Portal. This confirmation confirms that the IT University has received your application.

You are advised to review your application (via the "View application"-function on the "See status of applications" tab) to ensure that everything has been submitted correctly. The application has the status "Received" while pending processing.

You will also receive a notification via email with the subject "Receipt for application for xxx", telling you to log in to the Application Portal to see the above mentioned receipt. The sender of the email is <u>no-reply@umit.dk</u>. Please note that this kind of email may end up in your spam filter.

It is important to check if you have received the email, as all the following messages concerning your application will be sent this way. That includes requests for more documentation as well as the final message with the outcome of your application.

All emails are sent to the email that you have registered on your application. Make sure that this is correct (see the next page).

#### IT UNIVERSITY OF COPENHAGEN

AO0129 Application form - View application

| Applicant       |                         |      | Education             |                                           |
|-----------------|-------------------------|------|-----------------------|-------------------------------------------|
| First name:     | Kari                    | WAYF | Institution name:     | IT University of Copenhagen               |
| Last name:      | Nordmann                | WAYF | Education:            | Development of Digital Business<br>Models |
| Civil reg. no.: | CONTRACTOR NO.          | WAYF | Start of study:       | February, 2017                            |
| Mail address:   | norsktestperson@live.dk | WAYF | Application deadline: | 28-Jan-2017                               |

### TRACK YOUR APPLICATION STATUS

You should regularly track the application status for your application. The different statuses are "Draft", "Received", "Under treatment", "Request for documentation" or "Final".

### UPLOAD OF ADDITIONAL DOCUMENTATION UPON REQUEST

If you have received a request for documentation, the relevant fields/questions on your application will be re-opened in order for you to upload new or additional documentation.

- 1. Log in to the Application Portal with the same login (email) that is registered on your application that is the same email you used when you created the application.
- 2. Go to the tab "See status of application". Choose "Edit application".

The application opened for editing is shown with the status "Request for documentation". To the right, there is a link with the text "Edit Application". Please note that depending on the size of your screen, you may have to scroll to see the link.

| Create application Exchange - n | not available during this in take See status of applicat | tions Messages User Inform ation                                                                                                    |          |                      | /                                                          |
|---------------------------------|----------------------------------------------------------|----------------------------------------------------------------------------------------------------|----------|----------------------|------------------------------------------------------------|
| Institution                     | Education name                                           | Status $	rianglequeral Theorem 1 and the status and the status and$ | Priority | Status date          | Action                                                     |
| IT University of Copenhagen     | BABAFRE 1KU Sustainable Futures Courses at BSc level     | Request for documentation                                                                                                    | 2        | 11-Nov-2016 16:25:08 | Cancel Application<br>Edit Application<br>View Application |
| IT University of Copenhagen     | Usability & User Experience - Methods and Communication  | Received                                                                                                    | 1        | 10-Nov-2016 14:56:05 | Cancel Application<br>View Application                     |
| IT University of Copenhagen     | BSMOAPD 1KU Mobile App Development Courses at BSc I      | Received                                                                                                    | 1        | 10-Nov-2016 15:57:46 | Cancel Application<br>View Application                     |

The fields/questions on the application(s) on which you are requested to upload new or additional documentation, are open for editing. These are marked with orange. All orange fields/questions need to be edited before re-submitting your application. Other fields/questions are not open for editing.

In the example below (see next page), the request is regarding your university degree and the pre-approval of credit transfer.

|                      | Education name                                                                                                    | Institution                           | Date passed                              | Source | of Files             | upload | Remove educat             | tion             |
|----------------------|----------------------------------------------------------------------------------------------------|---------------------------------------|------------------------------------------|--------|----------------------|--------|---------------------------|------------------|
|                      | No data to display .                                                                                                    | /                                     |                                          |        |                      |        | 1                         |                  |
|                      | Add additional completed ad                                                                                                    | cademic degrees                       |                                          |        |                      |        |                           |                  |
| 1                    | Use documentation from prev                                                                                                    | vious application 📗                   |                                          |        |                      |        |                           |                  |
| * In-prog            | ress academic degrees:                                                                                                    |                                       |                                          |        |                      |        |                           |                  |
|                      | Education name                                                                                                    | Institution                           | Missing ECTS                             | Source | Date expected passed | Num b  | oer View/Edit<br>s upload | Remov<br>educati |
|                      | No data to display.                                                                                                    |                                       |                                          |        |                      |        |                           |                  |
|                      | No data to display .                                                                                                    | /                                     |                                          |        |                      |        |                           |                  |
|                      | No data to display .                                                                                                    |                                       |                                          |        |                      |        |                           |                  |
|                      | No data to display .<br>Add additional in -progress a                                                                                | scadenic degrees                      |                                          |        |                      |        |                           |                  |
|                      | No data to display .<br>Add additional n-progress a<br>Jse documentation from prev                                                   | icademic degrees                      |                                          |        |                      |        |                           |                  |
|                      | No data to display .<br>Add additional n-progress a<br>Jse documentation from prev                                                   | icademic degrees                      |                                          |        |                      |        |                           |                  |
|                      | No data to display .<br>Add additional n -progress a<br>Jse documentation from prev                                                  | scademic degrees                      |                                          |        |                      |        |                           |                  |
| * Upbad<br>your hom  | Add additional n-progress a<br>Jse documentation from prev<br>your pre-approval of credit tr<br>e institution                        | academic degrees<br>vious application |                                          |        |                      |        |                           |                  |
| * Upload<br>your hom | Add additional in-progress a<br>Jse documentation from prev<br>your pre-approval of credit tr<br>e institution<br>Description        | academic degrees<br>vious application | Document Name                            |        | Source               | Downlo | ad Remov                  | e                |
| * Upload<br>your hom | Add additional in -progress a<br>Jse documentation from prev<br>your pre-approval of credit tr<br>e institution<br>Description<br>KU | academic degrees<br>vious application | Document Name<br>Preapproval from KU.pdf |        | Source<br>MAN        | Downb  | ad Remov                  | e                |
| * Upload<br>your hom | Add additional in -progress a<br>Jse documentation from prev<br>your pre-approval of credit tr<br>e institution<br>Description<br>KU | academic degrees<br>vious application | Document Name<br>Preapproval from KU.pdf |        | Source<br>MAN        | Downb  | ad Remove<br>Remo         | e                |

- 3. Upload the new/additional documentation and go to "Show application" in the process bar.
- 4. Check that all your uploaded documentation are attached.

**AO0128 Application - Answering questions** 

5. Go to "Send application" and click "Submit application" to re-submit the application including the requested documentation.

| Collection of data  | Courses And    |                     |                                | Channe and backing | Candlandina      |
|---------------------|----------------|---------------------|--------------------------------|--------------------|------------------|
| Collection of data  | Person Appl    | ed education/Course | Requirements and prerequisites | Show application   | Send application |
|                     |                |                     |                                |                    |                  |
|                     |                | /                   |                                |                    |                  |
|                     | /              |                     |                                |                    |                  |
|                     | ×              |                     |                                |                    |                  |
|                     |                |                     |                                |                    |                  |
| Submit applicatio   | n              |                     |                                |                    |                  |
|                     | _              |                     |                                |                    |                  |
| The sector back     |                |                     |                                |                    |                  |
| The application has | not yet been p | osted               |                                |                    |                  |

6. The application with the requested documentation is now submitted. You will see a confirmation on the screen. The application status is now "Re-sent" and you will find a confirmation message under the tab "Messages".